## 渝石网络服务器使用说明书

### 黄建春

#### (渝石网络 http://www.fishsting.com 中国重庆)

由于工作的原因及时间的关系,本人在学习网站开发的过程难免会出现时间 的间断,因此为了保持开发的连贯性,对本人所采用的服务器写个简单的说明以 供每次学习查找所需。

本服务器采用 PHP 环境的集成软件 WampServer,该软件在 Windows 服务器 上使用 Apache、Mysql、PHP 和 phpMyAdmin 的集成环境,安装版本为 3.19 版本, Apache 版本号为 2.4, PHP 版本号为 7.0, Mysql 版本号为 5.7。

#### 一、通过命令查找端口被谁占用

1、开始---->运行---->cmd,或者是 window+R1 组合键,调出命令窗口

2、输入命令: netstat -ano, 列出所有端口的情况。在列表中我们观察被占用的端口, 比如是 49157, 首先找到它。

| 🔜 管理员            | : C:\Windows\system32\c                                                            | md.exe            | IR. ROATED        |           |  |  |
|------------------|------------------------------------------------------------------------------------|-------------------|-------------------|-----------|--|--|
| Microso;<br>版权所有 | Microsoft Windows [版本 6.1.7600]<br>版权所有 <c> 2009 Microsoft Corporation。保留所有权利。</c> |                   |                   |           |  |  |
| C:\User          | s National Addition                                                                | >netstat −ano     |                   |           |  |  |
| 活动连接             | <del>N</del>                                                                       |                   |                   |           |  |  |
| 协议               | 本地地址                                                                               | 外部地址 状态           | PID               |           |  |  |
| TCP              | 0.0.0.0:135                                                                        | 0.0.0.0:0         | LISTENING         | 1068      |  |  |
| TCP              | 0.0.0.0:445                                                                        | 0.0.0.0:0         | LISTENING         | 4         |  |  |
| TCP              | 0.0.0.0:49152                                                                      | 0.0.0.0:0         | LISTENING         | 680       |  |  |
| TCP              | 0.0.0.0:49153                                                                      | 0.0.0.0:0         | LISTENING         | 1156      |  |  |
| TCP              | 0.0.0.0:49154                                                                      | 0.0.0:0           | LISTENING         | 1236      |  |  |
| TCP              | 0.0.0.0:49156                                                                      | 0.0.0:0           | LISTENING         | 736       |  |  |
| TCP              | 0.0.0.0 49157 jii                                                                  | 0.0.0.0:0         | LISTENING         | 2720 PID  |  |  |
| TCP              | 0.0.0.0:49158                                                                      | 0.0.0:0           | LISTENI <u>ng</u> | 756       |  |  |
| TCP              | 10.2.13.64:139                                                                     | 0.0.0:0           | LISTENI           | 山、牧圣號会    |  |  |
| TCP              | 10.2.13.64:51432                                                                   | 183.60.62.158:443 | ESTABLI SHED an   | bai 5628m |  |  |
| TCP              | 10.2.13.64:51497                                                                   | 111.30.131.159:44 | 3 ESTABLISHED     | 4260      |  |  |

3、查看被占用端口对应的 PID,输入命令: netstat -aon | findstr "49157",回 车,记下最后一位数字,即 PID,这里是 2720

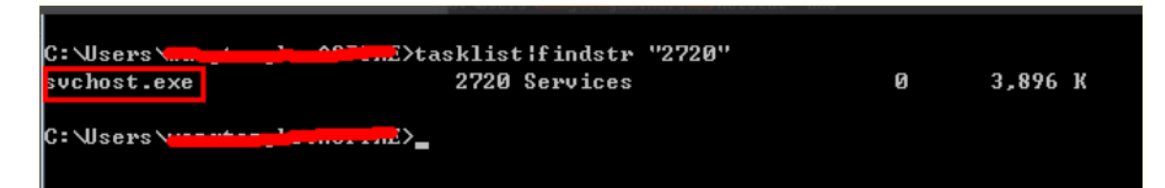

4、继续输入 tasklist | findstr "2720",回车,查看是哪个进程或者程序占用了 2720 端口

| C: Users                        | heffindstr "2720" |   |         |
|---------------------------------|-------------------|---|---------|
| svchost.exe                     | 2720 Services     | Ø | 3,896 K |
| C: \Users\ <mark>usertas</mark> |                   |   |         |

二、服务器的设置及常用目录

服务器虚拟目录的设置在 Apach 服务器中的 httpd-vhosts.conf 文件中设置。

- 1. 目前服务器设置的目录为: d:/wamp64/www 访问地址为: 127.0.0.1
- 2. 另外一个目录为: d:/php/ 访问地址为 127.0.0.2
- 3. 另外的目录为: F:/wwwServer/phphjc/member 访问地址为:127.0.0.3
- 4. 学习目录为: F:/wwwServer/phphjc/stduy 访问地址为:127.0.0.4
- 三、服务器端口被占用

Not Found HTTP Error 404. The requested resource is not found.

IIS 服务器的 80 端口不能被占用,否则启动无效。

表明端口号被占用。80 端口被占用了,你可以这样"Apache/httpd.conf 找 到"Listen 80" 将 80 改成 8080,修改三个地方:

```
67
    ŧ.
    # Change this to Listen on specific IP addresses as shown below
68
    # prevent Apache from glomming onto all bound IP addresses.
69
70
    ŧ.
    #Listen 12.34.56.78:80
71
72
    Listen 0.0.0.0:8088
73
    Listen [::0]:8088
74
75
76
    # Dynamic Shared Object (DSO) Support
77 #
```

联系人及第一作者:黄建春,男,渝石网络站长。 电话: 15730252870 邮箱: hjc13404@163.com

# Servername gives the name and port that the server uses . 231 -232 # This can often be determined automatically, but we recom 233 # it explicitly to prevent problems during startup. 234 ± 235 # If your host doesn't have a registered DNS name, enter i 236 ± ServerName localhost:8088 237 238 239 240 # Deny access to the entirety of your server's filesystem. 241 # explicitly permit access to web content directories in o

A Marcom

#### 四、MYSQL 服务器的账号和密码

账号: root 密码为 123456 进入地址为: http://127.0.0.1/phpmyadmin/

# 五、Mysql 常用的 DOS 命令如下:

# 1. 登录 mysql 数据库

在 DOS 窗口登录: mysql -u root -p

提示输入密码: 123456 即可

出现了: mysql>时,表明已经成功登录了 mysql 数据库。

2. 显示数据库

Show databases;

3. 创建数据库

Create database test;

4. 删除数据库

Drop database test;

5. 连接权限数据库

use mysql; 注 mysql 是一个数据库的名字

6. 显示数据库中的表

Show tables;

7. 退出 mysql 数据库

Quit

六、MySQL 常规命令(注意:所有的 sql 语句的关键字和保留字都用大写)

- 1) 显示当前数据库的版本号和日期。(大写) SELECT VERSION (), CURRENT DATE ();
- 2) 通过 AS 关键字设置字段名。 SELECT VERSION() AS version; //可设置中文,通过单引号
- 3) 通过 SELECT 执行返回计算结果

SELECT (20+5) \*4;

4) 通过多行实现数据库的使用者和日期(只要没打分号,就不执行) >SELECT USER(), W.fishsting.com

>NOW ();

- 5) 通过一行显示数据库使用者和日期 >SELECT USER();SELECT NOW();
- 6) 命令的取消(这个很重要)

>\c (<mark>c 要小写</mark>)

7) MySQL 窗口的退日

>exit;

七、MySQL 常用数据类型

整数型: TINYINT, SMALLINT, INT, BIGINT

孚点型: FLOAT, DOUBLE, DECIMAL(M,D)

字符型: CHAR, VARCHAR

日期型: DATETIME, DATE, TIMESTAMP

备注型: TINYTEXT, TEXT, LONGTEXT

日期型

| 列类型       | "零"值                  |
|-----------|-----------------------|
| DATETIME  | '0000-00-00 00:00:00' |
| DATE      | '0000-00-00'          |
| TIMESTAMP | 0000000000000         |
| TIME      | '00:00:00'            |
| YEAR      | 0000                  |

| 值          | CHAR(4) | 存储需求 | VARCHAR(4) | 存储需求 |
|------------|---------|------|------------|------|
| 11         | т т     | 4个字节 | Ξ          | 1个字节 |
| 'ab'       | 'ab '   | 4个字节 | 'ab '      | 3个字节 |
| 'abcd'     | 'abcd'  | 4个字节 | 'abcd'     | 5个字节 |
| 'abcdefgh' | 'abcd'  | 4个字节 | 'abcd'     | 5个字节 |

| 字谷   | 守串     | 型 |
|------|--------|---|
| -1 1 | A . L. |   |

#### 整数型

| 类型         | 字节 | 最小值                  | 最大值                  |
|------------|----|----------------------|----------------------|
|            |    | (带符号的/无符号的)          | (带符号的/无符号的)          |
| TINYINT    | 1  | -128                 | 127                  |
|            |    | 0                    | 255                  |
| SMALLINT   | 2  | -32768               | 32767                |
|            |    | 0                    | 65535                |
| MEDIUMINT  | 3  | -8388608             | 8388607              |
|            |    | 0                    | 16777215             |
| INT        | 4  | -2147483648          | 2147483647           |
|            |    | 0 7 251              | 4294967295           |
| BIGINT     | 8  | -9223372036854775808 | 9223372036854775807  |
| -75        | M  | 0                    | 18446744073709551615 |
| -18° 11-59 |    |                      |                      |

浮点型

|                    | 类型     | 字节        | 最小值               | 最大值                 |
|--------------------|--------|-----------|-------------------|---------------------|
|                    | FLOAT  | 4         | +-1.175494351E-38 | +-3.402823466E+38   |
|                    |        |           | +-2.2250738585072 | +-1.797693134862315 |
|                    | DOORLE | ð         | 014E-308          | 7E+308              |
| DECIMAL 可变 它的取值范围可 |        | 它的取值范围可变。 |                   |                     |

备注型

| 类型         | 描述                    |
|------------|-----------------------|
| TINYTEXT   | 字符串,最大长度255个字符        |
| TEXT       | 字符串,最大长度65535个字符      |
| MEDIUMTEXT | 字符串,最大长度16777215个字符   |
| LONGTEXT   | 字符串,最大长度4294967295个字符 |

联系人及第一作者:黄建春,男,渝石网络站长。 电话: 15730252870 邮箱: hjc13404@163.com

- 八、MySQL 数据库操作
- 1) 显示当前存在的数据库

>SHOW DATABASES;

- 选择你所需要的数据库
   >USE guest;
- 查看当前所选择的数据库
   >SELECT DATABASE();
- 4) 查看一张表的所有内容>SELECT \* FROM guest; //可以先通过 SHOW TABLES;来查看有多少张表

ting.com

- 5) 根据数据库设置中文编码>SET NAMES gbk; //set names utf8;
- 6) 创建一个数据库

>CREATE DATABASE book;

7) 在数据库里创建一张表 >CREATE TABLE users (

>username VARCHAR(20), //NOT NULL 设置不允许为空

>sex CHAR(1),

>birth DATETIME)

8) 显示表的结构

>DESCRIBE users; <mark>describe</mark>

9) 给表插入一条数据

>INSERT INTO users (username, sex, birth) VALUES ('Lee', 'x', NOW());

10) 筛选指定的数据

> SELECT \* FROM users WHERE username = 'Lee';

11) 修改指定的数据

>UPDATE users SET sex = '男' WHERE username='Lee';

12) 删除指定的数据

> DELETE FROM users WHERE username='Lee';

13) 按指定的数据排序

联系人及第一作者:黄建春,男,渝石网络站长。 电话: 15730252870 邮箱: hjc13404@163.com > SELECT \* FROM users ORDER BY birth DESC; //正序

14) 删除指定的表

>DROP TABLE users;

15) 删除指定的数据库

>DROP DATABASE book;